# <sup>その他</sup> **お役立ち資料**

各種お役立ち資料です。 登録者へ配布しご利用いただけます。

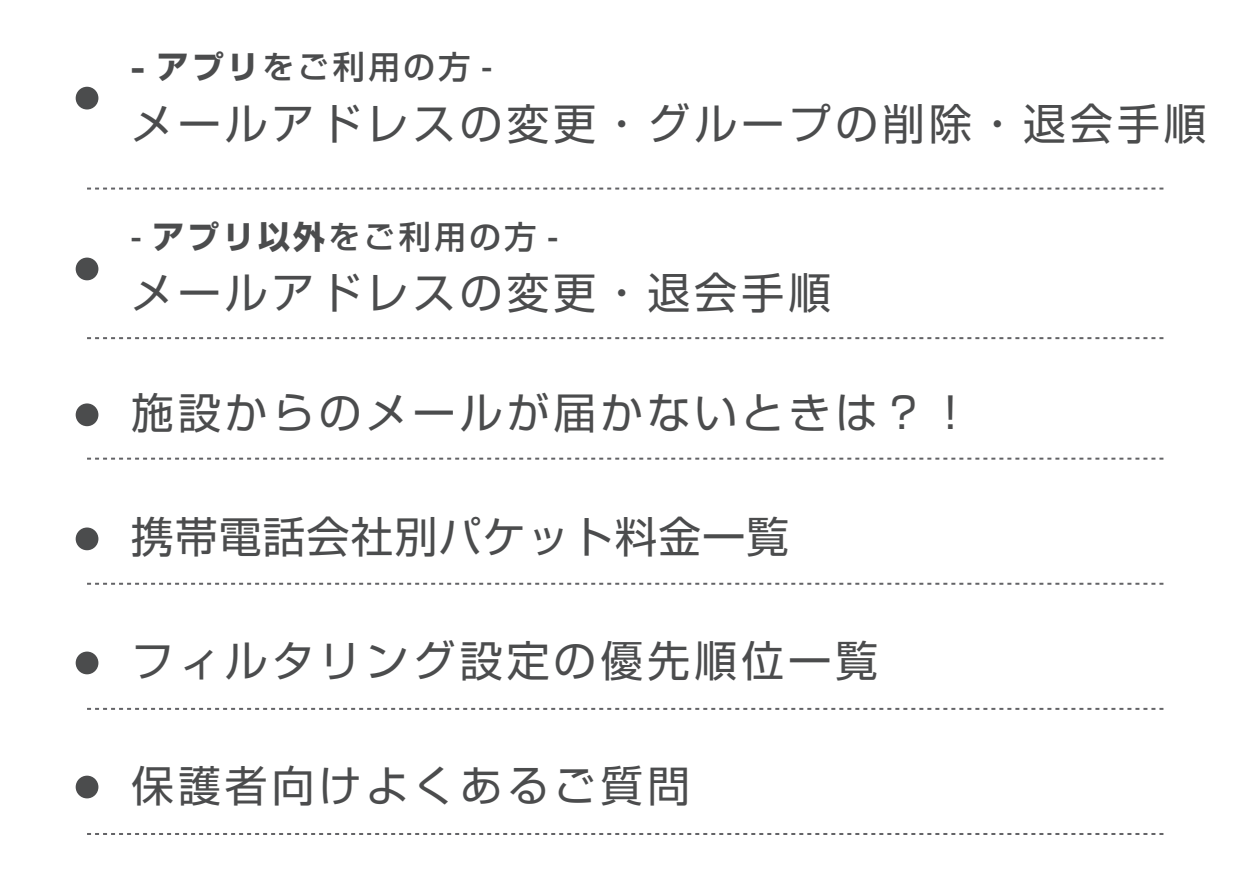

お役立ち資料 - アプリをご利用の方 -メールアドレスの変更・グループの削除・退会手順

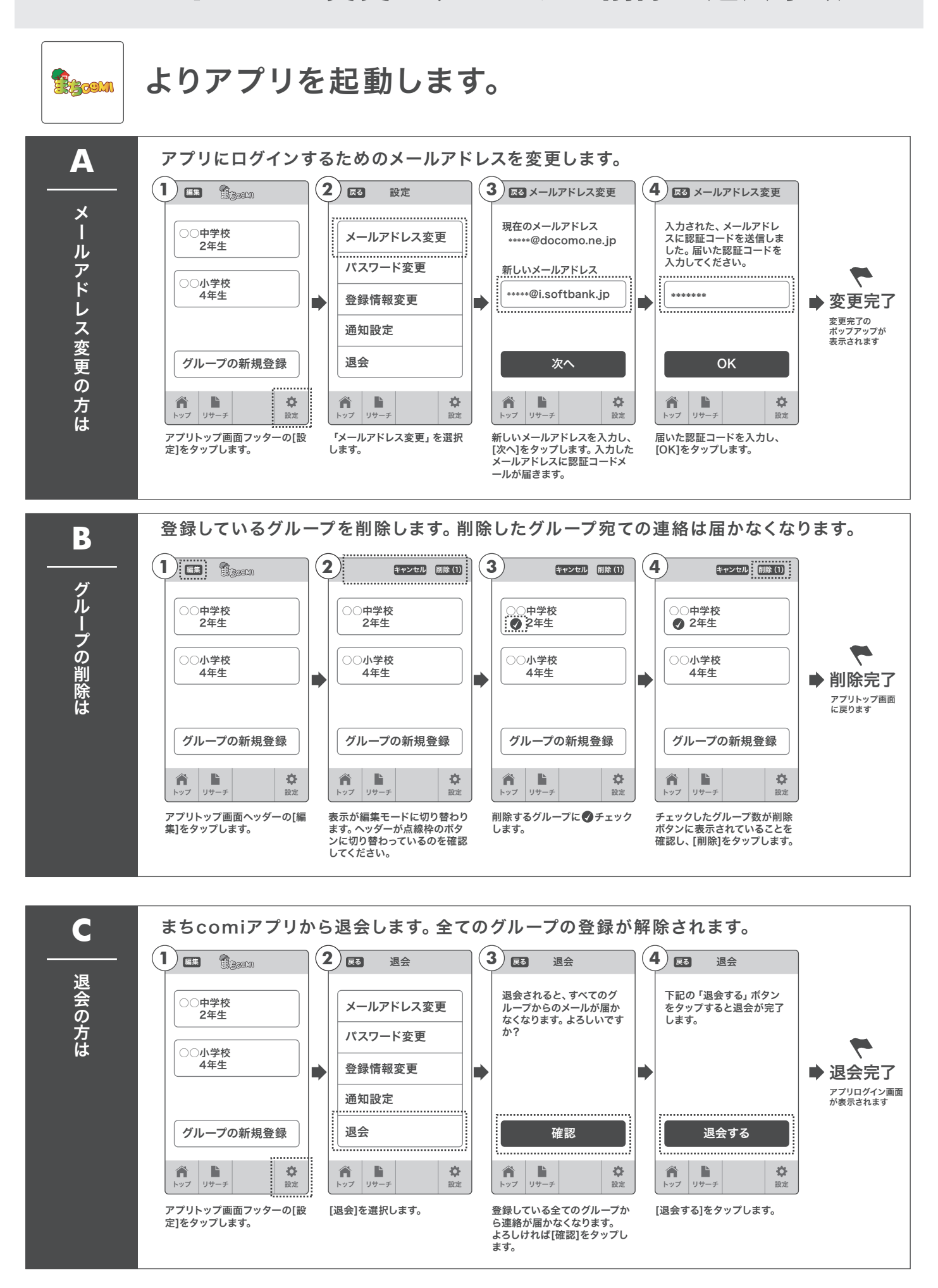

#### お役立ち資料 - アプリ以外をご利用の方 -メールアドレスの変更・退会手順

# モバイルサイトにアクセスします。

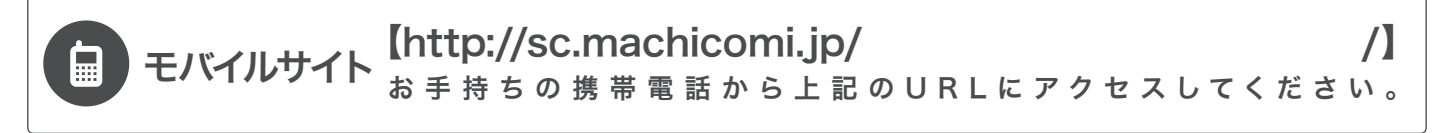

はじめに。 ※モバイルサイトについては学校・施設のご担当者様の設定により表示が異なる場合がございます。

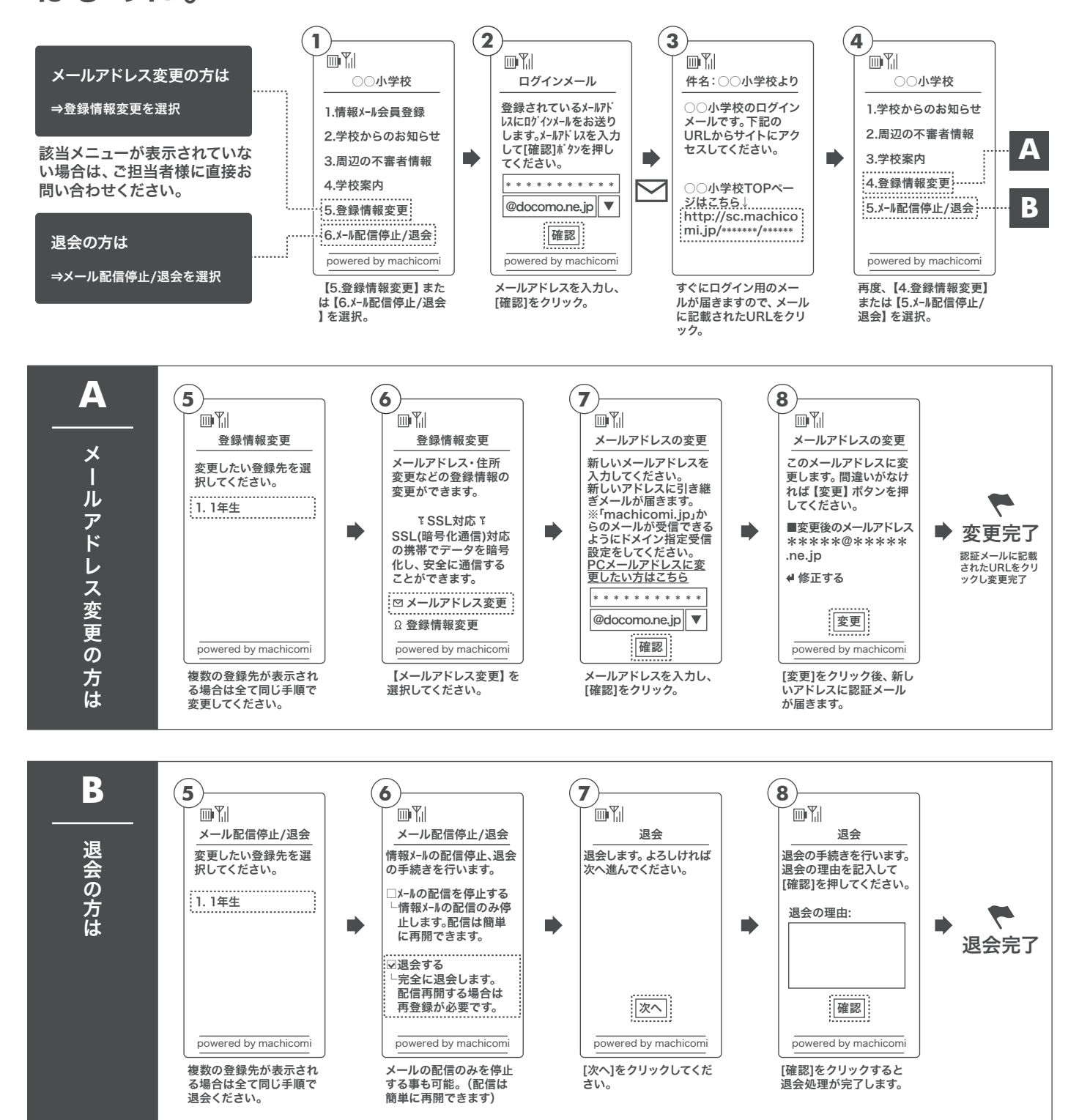

#### 空メールを送信するだけで、登録・配信状況が確認できます。

## ● 空メール送信

施設に登録されているメールアドレスより、下記のアドレス宛てに空メールを送信してください。

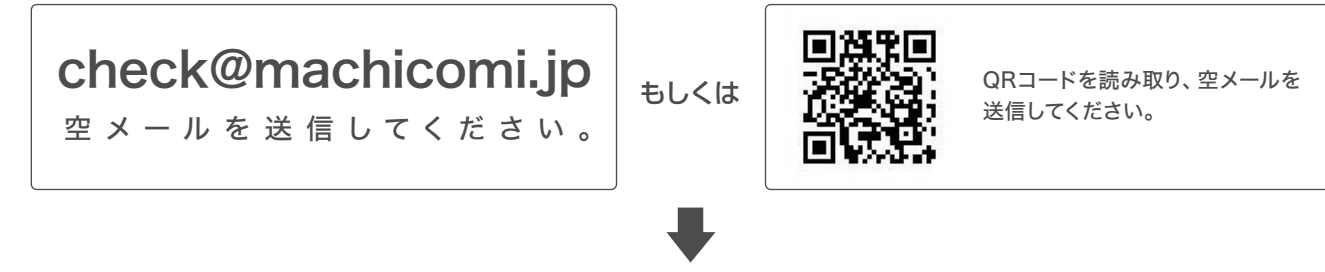

# ❷ 返信メールの確認

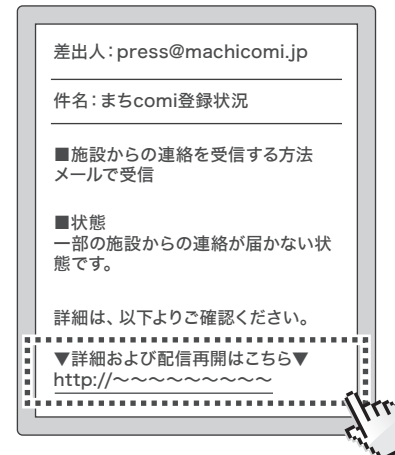

送信されたメールアドレスの登録・配信状況が記載されたメール が届きます。

返信メール文面内「▼詳細および配信再開はこちら▼」のURLに アクセスします。

返信メールが届かない場合、必ずご利用の端末で「@machicomi.jp」 からのメールを受信できるようドメイン指定受信設定をしてください。

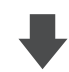

#### ❸状況の確認・設定

| _ |                                                                                            |    |
|---|--------------------------------------------------------------------------------------------|----|
|   | (1)<br>あなたの登録状況                                                                            |    |
|   | 施設からの連絡を受信する方法                                                                             |    |
|   | メールで受信                                                                                     |    |
|   | 状態                                                                                         |    |
|   | ▲ 一部の施設からの連絡が届かない<br>状態です。                                                                 |    |
|   | ■原因                                                                                        |    |
|   | お客様のアドレス宛に配信されたメール<br>が届かなかったエラーが検知されたため<br>「配信不可」の状態になっております。                             |    |
|   | ■対応                                                                                        |    |
|   | ご利用の端末で「@machicomi.jp」か<br>らのメールを受信できるように設定して<br>いただいた上で、以下の「配信再開」より<br>配信再開の手続きを行なってください。 |    |
|   | 配信再開                                                                                       |    |
|   | 登録施設/グループ                                                                                  | Į. |
|   | ● はメールが届かない状態のグループです。                                                                      |    |
|   | まちcomi小学校                                                                                  |    |
|   | 1年生 🚺                                                                                      |    |
|   | 2年生                                                                                        |    |
|   | 3年生 ①                                                                                      |    |
|   |                                                                                            |    |

登録・配信状況に応じて、必要な設定をしてください。

※画面はスマートフォンで表示したイメージです。

#### お役立ち資料 携帯電話会社別パケット料金一覧 2014年12月時点

各携帯会社のサービス変更に伴い金額表示が異なる場合がありますので、詳しくは各携帯電話会社の Web サイトをご確認ください。

#### ▲ まち comi メール登録時のパケット代目安

| メール登録  | メール受信  | パスワード        | 利用規約   | 司意 | 確認可  | 面面  | 名前入: | 力&確認  | アンク | 「一ト&確認 | 情報サイト案内<br>~完了    | 完了メール受信             | 合計(最大)   |
|--------|--------|--------------|--------|----|------|-----|------|-------|-----|--------|-------------------|---------------------|----------|
| (目安)   | 5 パケット | 8 パケット       | 8 パケッ  | ł  | 8 パケ | ット  | 87   | ペケット  | 8   | パケット   | 16 パケット           | 5 パケット              | 66 パケット  |
|        |        |              |        |    |      |     |      |       |     |        |                   |                     |          |
| リサーチ回答 | メール受信  | 回答ページ<br>トップ | 回答 1   |    | ]答 2 | 確認  | 画面   | 回答後べ  | ニジ  | 結果メール受 | 信<br>結果ページ<br>トップ | 結果ページ<br>(約 10 ページ) | 合計(最大)   |
| (目安)   | 5 パケット | 102 パケット     | 6 パケット | 37 | ペケット | 91% | ケット  | 72 パケ | ット  | 4 パケット | 130 パケット          | 215 パケット            | 546 パケット |

#### ▲ 各携帯電話会社 パケット代目安料金

| NTT docomo / ドコモ      |                        |             |             |
|-----------------------|------------------------|-------------|-------------|
|                       |                        | 単価          | 無料パケット数     |
| 割りサービス                | 料金ノフン                  | (1 パケット )   |             |
| 割引なし                  |                        | 0.2100 円    |             |
| パケ・ホーダイ ダブル           |                        | 0.08 円      | 4,650 パケット  |
| パケ・ホーダイ ダブル 2         |                        | 0.05 円      | 40,000 パケット |
| パケ・ホーダイ フラット          |                        | 定額(5,6      | 616円)       |
| パケ・ホーダイ シンプル          | タイプシンプル<br>タイプシンプルバリュー | 0.08 円      |             |
| らくらくパケ・ホーダイ           |                        | 定額(3,0      | 066 円)      |
| Xi パケ・ホーダイライト         |                        | 定額(5,076 円) |             |
| Xi パケ・ホーダイフラット        |                        | 定額(6,156 円) |             |
| Xi パケ・ホーダイダブル         |                        | 0.4 円       |             |
| Xi パケ・ホーダイ for ジュニア   |                        | 定額(3,0      | 066 円)      |
| Xi パケ・ホーダイ for iPhone |                        | 定額(5,       | 616円)       |
| データSパック               |                        | 定額(3,       | 780 円)      |
| データM パック              |                        | 定額(5,4      | 400円)       |
| データLパック               |                        | 定額(7,236 円) |             |
| シェアパック10              |                        | 定額(10,260円) |             |
| シェアパック15              |                        | 定額(13,500円) |             |
| シェアパック20              |                        | 定額(17,2     | 280 円)      |
| シェアパック30              |                        | 定額(24,300円) |             |
| らくらくパック               |                        | 定額(2,       | 160円)       |

| au by KDDI                  |            |           |             |
|-----------------------------|------------|-----------|-------------|
| ¢13144 12→                  |            | 単価        | 無料パケット数     |
| 割別リーヒス                      | 科金ノラン      | (1 パケット ) |             |
| 割引なし(3G)                    |            | 0.2 円     |             |
| ダブル定額スーパーライト                |            | 0.1 円     | 3,720 パケット  |
| ダブル定額ライト                    |            | 0.08 円    | 12,500 パケット |
| ダブル定額                       |            | 0.05 円    | 40,000 パケット |
| IS フラット                     |            | 定額(5,6    | 616円)       |
| パケット定額                      | プラン E シンプル | 0.1 円     |             |
| IS フラット(iPhone4s)           |            | 定額(5,6    | 616円)       |
| LTE フラット<br>(iPhone5/5s/5c) |            | 定額(6,     | 156円)       |
| 割引なし(LTE)                   |            | 0,075 円   |             |
| データ定額なし                     |            | 0,08 円    |             |

| Disney mobile on SoftBank / ディズニー・モバイル・オン・ソフトバンク |                       |           |         |  |  |
|--------------------------------------------------|-----------------------|-----------|---------|--|--|
|                                                  | 料金プラン                 | 単価        | 無料パケット数 |  |  |
| 割りサービス                                           |                       | (1 パケット ) |         |  |  |
| パケットし放題 S(D)                                     |                       |           |         |  |  |
| パケットし放題(D)                                       | -<br>SoftBankと同様<br>- |           |         |  |  |
| パケットし放題フラット                                      |                       |           |         |  |  |
| パケットし放題 S for<br>スマートフォン(D)                      |                       |           |         |  |  |
| パケットし放題フラット for<br>スマートフォン(D)                    |                       |           |         |  |  |
| パケットし放題 S for 4G(D)                              |                       |           |         |  |  |
| パケットし放題フラット for 4G(D)                            |                       |           |         |  |  |

| Disney mobile on docomo / ディズニー・モバイル・オン・ドコモ |       |           |         |  |  |
|---------------------------------------------|-------|-----------|---------|--|--|
|                                             |       | 単価        | 無料パケット数 |  |  |
| 割引サーヒス                                      | 料金ノラン | (1 パケット ) |         |  |  |
| docomo と同様                                  |       |           |         |  |  |

| EMOBILE / イーモバイル |            |             |             |  |
|------------------|------------|-------------|-------------|--|
|                  |            | 単価          | 無料パケット数     |  |
| 割りサービス           | 料金ブラン      | (1 パケット )   |             |  |
| ベーシック            | スマートプランライト | 0.0420 円    | 47,150 パケット |  |
| ベーシック + いちねん特割   |            | 0.0420 円    | 13,825 パケット |  |
| ベーシック + にねん特割    |            | 0.0420 円    | 6,675 パケット  |  |
| シンプルにねん          |            | 0.0420 円    | 13,825 パケット |  |
| ベーシック            |            | 定額(6,       | 152円)       |  |
| ベーシック + いちねん特割   | スマートプラン    | 定額(4,       | 710円)       |  |
| ベーシック + にねん特割    |            | 定額(4,403 円) |             |  |
| シンプルにねん          |            | 定額(4,       | 946 鬥)      |  |

| Y! mobile / ワイモバイル |       |           |         |  |
|--------------------|-------|-----------|---------|--|
| 割引サービス             | 料金プラン | 単価        | 無料パケット数 |  |
|                    |       | (1 パケット ) |         |  |
| ケータイプラン            |       | 定額(1,     | 491 円)  |  |
| スマホプラン S           |       | 定額(3,     | 218円)   |  |
| スマホプラン M           |       | 定額(4,     | 298 円)  |  |
| スマホプラン L           |       | 定額(6,     | 458 円)  |  |

| SoftBank / ソフトノ                            | バンク   |           |             |
|--------------------------------------------|-------|-----------|-------------|
|                                            |       | 単価        | 無料パケット数     |
| 割りサービス                                     | 料金ノフン | (1 パケット ) |             |
| パケットし放題 S<br>(3G ケータイ)                     |       | 0.1 円     | 3,720 パケット  |
| パケットし放題                                    |       | 0.08 円    | 12,250 パケット |
| パケットし放題フラット<br>(3G ケータイ)                   |       | 定額(4,1    | 536円)       |
| パケットし放題フラット<br>for シンプルスマホ<br>(3G スマートフォン) |       | 定額(3,0    | 066円)       |
| パケットし放題 S for ス<br>マートフォン<br>(3G スマートフォン)  |       | 0.05 円    | 7,440 パケット  |
| パケットし放題フラット<br>for スマートフォン<br>(3G スマートフォン) |       | 定額(5,6    | 616円)       |
| パケットし放題 for 4G<br>(4G スマートフォン)             |       | 0.05 円    | 5MB         |
| パケットし放題フラット<br>for 4G<br>(4G スマートフォン)      |       | 定額(6,     | 156円)       |
| パケットし放題 for 4G<br>LTE<br>(iPhone5 以降)      |       | 0.05 円    |             |
| パケットし放題フラット<br>for 4G LTE<br>(iPhone5 以降)  |       | 定額(6,     | 156円)       |
|                                            |       |           |             |

| WILLCOM / ウィルコム |                 |           |         |  |
|-----------------|-----------------|-----------|---------|--|
|                 |                 | 単価        | 無料パケット数 |  |
| 割引サービス          | 料金プラン           | (1 パケット ) |         |  |
|                 | 新ウィルコム定額プランS/GS | 0.1 円     |         |  |
|                 | 新ウィルコム定額プラン     | 0.8 円     |         |  |

## <sup>お役立ち資料</sup> フィルタリング設定の優先順位一覧

| NTT docomo / ドコモ |                                           |
|------------------|-------------------------------------------|
| 高                | iモードメール大量送信者からのメール受信制限                    |
| <b></b>          | メールアドレス拒否設定                               |
|                  | 宛先指定受信                                    |
|                  | ドメイン・アドレス受信設定                             |
| 優先度              | ドメイン拒否設定                                  |
|                  | なりすましメール対策(全て拒否する・存在するドメインのみ受信する)         |
|                  | URL付きメール拒否機能                              |
|                  | なりすましメール対策(携帯・PHS などのドメインになりすましたメールを拒否する) |
| 低                | 携帯・PHS 事業者、インターネットなどを一括設定                 |
|                  |                                           |
| au by KDDI       |                                           |
| 盲                | 指定受信リスト設定(なりすまし・転送メール許可)                  |
| <b></b>          | なりすまし規制(高・中・低)                            |
|                  | 指定拒否リスト設定                                 |
|                  | 指定受信リスト設定                                 |
| <b>唐</b> 生帝      | アドレス帳受信設定                                 |
| <b>廖</b> 尤良      | HTML メール規制                                |
|                  | URL リンク規制                                 |
|                  | 携帯・PHS 事業者、インターネットなどを一括設定                 |
|                  | 迷惑メールおまかせ設定                               |
| 低                | ウイルスメール規制(スマートフォン向け)                      |
|                  |                                           |

| SoftBank / ソフトバンク |                         |
|-------------------|-------------------------|
| 高                 | なりすましメール拒否設定(救済リスト設定含む) |
| <b></b>           | 受信許可リスト設定               |
|                   | ともだちメール安心設定             |
|                   | 受信拒否リスト設定               |
| 優先度               | ケータイ /PHS からのみ許可設定      |
|                   | 電話番号メール許可・拒否設定          |
|                   | URL リンク付きメール拒否設定        |
|                   | 迷惑メールフィルター              |
| 低                 | 海外からの電話番号メール拒否設定        |

## ▲ フィルタリング設定でメールが送れなかった場合の流れ

|                   | 携帯会社⇒まち comi システム            | まち comi システム⇒学校・施設管理画面                  |
|-------------------|------------------------------|-----------------------------------------|
| NTT docomo / ドコモ  | エラー返信 (サーバーにエラー信号を送る)        | 3回以上のエラー返信で、登録状況が「配信不可」に変更              |
|                   | エラー返信 ( サーバーにエラー信号を送る )※初期設定 | 3回以上のエラー返信で、登録状況が「配信不可」に変更              |
|                   | ※個別にエラーを返さない設定にすることが可能       | エラー信号がないため、登録状況は「送信可」のまま(フィルタ設定に気づき難い)  |
| SoftBank / ソフトバンク | エラー返信をしない ※エラー返信の設定不可        | エラー信号がないため、登録状況は「送信可」のまま (フィルタ設定に気づき難い) |

#### お役立ち資料 保護者向けよくあるご質問

# まち comi メールをご利用の皆様

メール配信システム「まちcomiメール」をご利用の上で、 お困りのことはございませんか?

困った時は「**保護者からのよくあるご質問」**ページへ!!

これまで保護者(登録者)の方からいただいたご相談の内容と解決方法が わかりやすい**Q&A形式**で確認できます。

「学校からのメールが届かない…」「登録ができない…」など、

何かわからないことがございましたら、まず「保護者からのよくあるご質問」ページをご確認ください!!

# [よくあるご質問]

#### PC 版

# http://mail.machicomi.jp/faq-p/

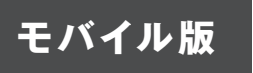

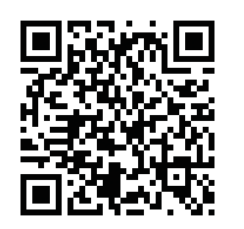

こちらのQRコードをバーコードリーダーにて 読み取りアクセスしてください!

QRコードが読み取れない場合は下記 URL よりアクセスしてください! http://mail.machicomi.jp/faq-m/

アプリ版

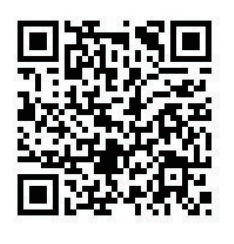

こちらのQRコードをバーコードリーダーにて 読み取りアクセスしてください!

QRコードが読み取れない場合は下記 URL よりアクセスしてください! http://mail.machicomi.jp/faq\_app/